# はじめに

Cisco IP Phone Messenger を使用すると、Cisco Unified IP Phone でインスタント メッセージの送受信と応 答ができます。これを利用できるのは、社内で Cisco Unified Presence が使用されていて、システム管理 者が Cisco IP Phone Messenger を有効にしている場合だけです。Cisco IP Phone Messenger が利用可能か どうかが不明な場合は、システム管理者に確認してください。

### Cisco IP Phone Messenger について

Cisco IP Phone Messenger を使用して、次のように Cisco Unified IP Phone でインスタント メッセージや 連絡先を管理できます。

| タスク                                       | 参照先                 |
|-------------------------------------------|---------------------|
| 連絡先リストを作成する。                              | 「連絡先の整理」、15ページ      |
| すべてのデバイスにプライバシ(プレゼンス)ステータスを               | 「プライバシの設定」、8ページ     |
| 設定する。                                     |                     |
| 連絡先リストに登録されている社内ユーザにインスタント                | 「メッセージの送信」、27 ページ   |
| メッセージを送信する。                               |                     |
| 着信メッセージの通知方法を設定する。                        | 「着信メッセージの処理」、26ページ  |
| Cisco IP Phone Messenger を使用している社内ユーザのプレゼ | 「連絡先のプレゼンスの表示」、22ペー |
| ンス ステータスを表示する。                            | ジ                   |
| メッセージのアクセス方法と表示方法をカスタマイズする。               | 「メッセージの表示」、23 ページ   |
| スケジュールされた日次会議を表示して参加する。                   | 「会議の表示と参加」、33ページ    |

### 電話機または Web ページでの Cisco IP Phone Messenger の使用

Cisco IP Phone Messenger サービスは、Cisco Unified IP Phone のサービス アプリケーションとユーザ オ プション Web ページの 2 つのタスク管理コンポーネントで構成されています。両方で実行可能なタス クと、どちらか片方でだけ実行可能なタスクがあります。

#### ユーザ オプション Web ページ

一部のタスクは、Cisco IP Phone Messenger のユーザ オプション Web ページを使用して実行する必要があります。この Web ページには、各コンピュータ上でサポートされている Web ブラウザを使用してアクセスできます。ユーザ オプション Web ページは、設定のカスタマイズ、カスタム応答メッセージの作成、連絡先の整理、ブロードキャストメッセージの送信に使用します。

サポートされる Web ブラウザは次のとおりです。

• Microsoft Internet Explorer バージョン 6.0 以降のリリース

Cisco IP Phone Messenger のユーザ オプション Web ページは、Cisco Unified Communications Manager の ユーザ オプション Web ページとは別のサーバに配置されています。システム管理者は設定により、こ れらのユーザ オプション Web ページにアクセスできるようにして、必要な情報を提供する必要があり ます。ログインできなかったり、このガイドで説明されているオプションが表示されない場合は、シス テム管理者にお問い合せください。

ユーザ オプション Web ページの一部のフィールドは、Cisco IP Phone Messenger には適用されません。 その代わり、これらのオプションは Cisco Unified Presence または Cisco Unified Personal Communicator に 適用されます。Cisco Unified Personal Communicator は、音声、ビデオ、文書共有、および、プレゼンス 情報を統合するデスクトップ アプリケーションです。

#### IP Phone サービス

Cisco IP Phone Messenger サービスは、Cisco Unified IP Phone で実行されるアプリケーションです (サー ビスとは、Cisco Unified IP Phone で実行可能な特別な種類の XML ベースのアプリケーションです)。こ のサービスでは、Cisco Unified IP Phone を使用して、テキストベースのインスタント メッセージを他の 社内ユーザと送受信できます。このサービスにアクセスするには、まずシステム管理者が電話機にこの サービスを割り当てる必要があります。

このサービスは、ユーザ ID に関連付けられた電話機(定義済み)と、関連付けられていない電話機(未定義)のいずれにも割り当てることができます。定義済みまたは未定義かによって、電話機から Cisco IP Phone Messenger にアクセスする際に必要な情報が異なります。

# Cisco IP Phone Messenger へのログイン

漢字未サポートの電話機では、画面はカタカナで表示されます。

Cisco IP Phone Messenger へは、次のいずれのコンポーネントを使用してもログインできます。

- ユーザ オプション Web ページ:コンピュータと Web ブラウザを使用する必要があります。
- IP Phone サービス: サービスが定義済みまたは未定義かによって、次のように PIN と、場合によってはユーザ ID を入力して、サービスにログインする必要があります。
  - - 定義済み:ユーザに割り当てられた電話機でログインする場合は、ユーザ ID を入力する必要 はありません。通常、他のユーザに割り当てられている電話機では、Cisco IP Phone Messenger にログインできません。他のユーザのユーザ ID で自分の PIN を使用できないためです。ただ し、電話機にエクステンション モビリティが設定されている場合は例外で、エクステンショ ンモビリティにログインしてから、Cisco IP Phone Messenger にログインできます。
  - 未定義: ログインにユーザ ID が必要です。未定義の電話機では、Cisco IP Phone Messenger を 使用できる有効なユーザ ID と PIN があれば、だれでもログインできます。

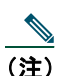

<u>\_\_\_\_\_</u> (注)

> 別の電話機ですでに Cisco IP Phone Messenger にログインしている場合に、さらにログインを 試みると、重複ログインを示す警告が表示されます。ログインする前に、この警告に応答する 必要があります。[はい]を選択して他の電話機から自動的にログアウトするか、[いいえ]を 選択して他の電話機にログインしたままにログインします。複数の電話機に同時にログイン すると、すべてのインスタントメッセージが各電話機に表示されるため、プライバシー上の 懸念が考えられます。

| ログイン先             | 電詞 | 舌機での操作                                                                                                    | 고- | ーザ オプション Web ページでの操作                                         |
|-------------------|----|----------------------------------------------------------------------------------------------------|----|--------------------------------------------------------------|
| ユーザオプ<br>ション Web  | 該旨 | 当なし                                                                                                    | 1. | コンピュータ上でサポートされてい<br>る Web ブラウザを開きます。                         |
| ページ               |    |                                                                                                    | 2. | システム管理者から提供された Web<br>ページアドレス                                |
|                   |    |                                                                                                    |    | (http:// <cups server="">/ccmuser のよう<br/>な形式)を入力します。</cups> |
|                   |    |                                                                                                    | 3. | システム管理者から付与されたユー<br>ザ名とパスワードを入力します。                          |
|                   |    |                                                                                                    | 4. | [ユーザオプション] メニューを選択<br>すると、利用可能なオプションが表<br>示されます。             |
| IP Phone サー<br>ビス | 1. | Cisco Unified IP Phone で、次の順に押<br>します。 - Phone Messenger (ま<br>たはそれに類する名前)                                                    | 該  | 当なし                                                          |
|                   |    | ▲ このサービス名は、システム管理者がカスタマイズできるため、お使いの電話機で使用されている名前をシステム管理者に確認してください。                                                            |    |                                                              |
|                   | 2. | PIN とユーザ ID (要求された場合)を<br>入力します。テキスト入力のヒント<br>については、「電話機へのテキスト入<br>力」、7ページを参照してください。<br><< を押して文字を削除するか、[終<br>了]を押してキャンセルします。 |    |                                                              |
|                   | 3. | [送信] を押します。                                                                                                    |    |                                                              |
|                   |    | Cisco IP Phone Messenger のメインメ<br>ニューと次のオプションが表示され<br>ます。                                                                     |    |                                                              |
|                   |    | ー [メッセージ]                                                                                                    |    |                                                              |
|                   |    | - [連絡先]                                                                                                    |    |                                                              |
|                   |    | - [設定]                                                                                                    |    |                                                              |
|                   |    | - [システム メッセージ]                                                                                                    |    |                                                              |

# Cisco IP Phone Messenger からのログアウト

Cisco IP Phone Messenger からは、いつでもログアウトできます。

ユーザオプション Web ページ:ユーザオプション Web ページを使用して、いつでも Cisco IP Phone Messenger からログアウトできます。

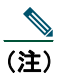

- ユーザオプション Webページからは、いつでもログアウトできます。また、セキュリティ 保護のため、30 分間操作が行われない場合は、ユーザオプション Webページから自動的 にログアウトされます。
- IP Phone サービス:電話機で Cisco IP Phone Messenger からいつでもログアウトできますが、セキュ リティ強化のため、最大セッション時間を設定することも可能です。Cisco IP Phone Messenger を使 用する電話機に、自分のユーザ ID が関連付けられているかどうかにより、ログアウト時に PIN の 入力が必要な場合があります。
  - 定義済み: ログアウトに PIN が必要です。
  - 未定義:ログアウトに PIN は必要ありませんが、セキュリティ強化のため、未割り当ての電話
     機から自動的にログアウトするように設定できます。

| ログアウト元                      | 電詞 | 舌機での操作                                                     | 고- | ーザ オプション Web ページでの操作                                                                                |
|-----------------------------|----|------------------------------------------------------------|----|----------------------------------------------------------------------------------------------------|
| IP Phone サー<br>ビス           | 1. | Cisco IP Phone Messenger のメイン メ<br>ニューで、[ログアウト] を押します。     | 1. | [ユーザオプション] > [設定] を選<br>択します。                                                                       |
|                             | 2. | PIN 入力を要求された場合は、PIN を<br>入力します。テキスト入力のヒント                  | 2. | [IPPM 設定] ウィンドウで [ログア<br>ウト] をクリックします。                                                              |
|                             |    | については、「電話機へのテキスト人力」、7ページを参照してください。<br><< を押して文字を削除するか、「終   | 3. | [OK] をクリックして確定するか、<br>[キャンセル] をクリックします。                                                             |
|                             |    | 了]を押してキャンセルします。                                            |    | <u> </u>                                                                                            |
|                             | 3. | [はい]を押してログアウトするか、<br>[いいえ]または[キャンセル]を選<br>択してメインメニューに戻ります。 |    | <ul> <li>(注) [ログアウト] ボタンが表示<br/>されるのは、Cisco IP Phone<br/>Messenger にログインしてい<br/>る場合のみです。</li> </ul> |
| 未定義の電話<br>機(自動ログア<br>ウトの設定) | 1. | S > [Phone Messenger] > [設定]     の順に押します。                  | 1. | [ユーザオプション] > [設定] を選<br>択します。                                                                       |
|                             | 2. | ナビゲーション ボタンを使用して<br>[セッションタイマー] までスクロー<br>ルし、[選択] を押します。   | 2. | [セッションタイムアウト(分)]<br>フィールドに、1 ~ 9999 の範囲の値<br>(分)を入力します。                                             |
|                             | 3. | 1 ~ 9999 の範囲の値(分)を入力し<br>ます。                               | 3. | [保存] をクリックします。                                                                                      |
|                             | 4. | [送信]を押します。                                                 |    |                                                                                                    |

### 電話機へのテキスト入力

インスタントメッセージを作成する場合や、ユーザ ID を入力して連絡先リストに連絡先を追加する場合、Cisco Unified IP Phone のダイヤルパッドを使用して、文字や数字、その他の記号などを入力できます。キーを1回押すと、キーに割り当てられた最初の文字が選択されます。2回押すと2番目の文字、3回押すと3番目の文字というように順に選択されます。

たとえば、aを入力するには2のキーを1回、bを入力するには2回、cは3回、2は4回押します。

| キー | 文字                |
|----|-------------------|
| 1  | 1! ':;^           |
| 2  | a b c 2 A B C     |
| 3  | d e f 3 D E F     |
| 4  | ghi4GHI           |
| 5  | j k l 5 J K L     |
| 6  | m n o 6 M N O     |
| 7  | p q r s 7 P Q R S |
| 8  | t u v 8 T U V     |
| 9  | w x y z 9 W X Y Z |
| 0  | 0=,<スペース>         |
| *  | .@~*&%            |
| #  | #+\$<ユーロ記号> £ \   |